## Anleitung zur Nutzung von

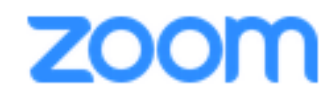

#### Was Sie für zoom brauchen:

Tablet/Laptop mit Mikrofon und Audioausgang oder ein Headset oder
 ein Mobil- oder Festnetztelefon

# Sie wollen an einem Meeting über zoom teilnehmen:

Sie erhalten vom Meeting-Planer/Host einen Link zum zoom-Meeting/Telefonnr. und eine dazugehörige Meeting-ID und ein Passwort.

#### a. Teilnahme über den Browser/eine Website

- Klicken Sie auf den Link, der Ihnen für das Meeting zugegangen ist
- Schließen Sie sich öffnende Anwendungen und klicken Sie auf hier

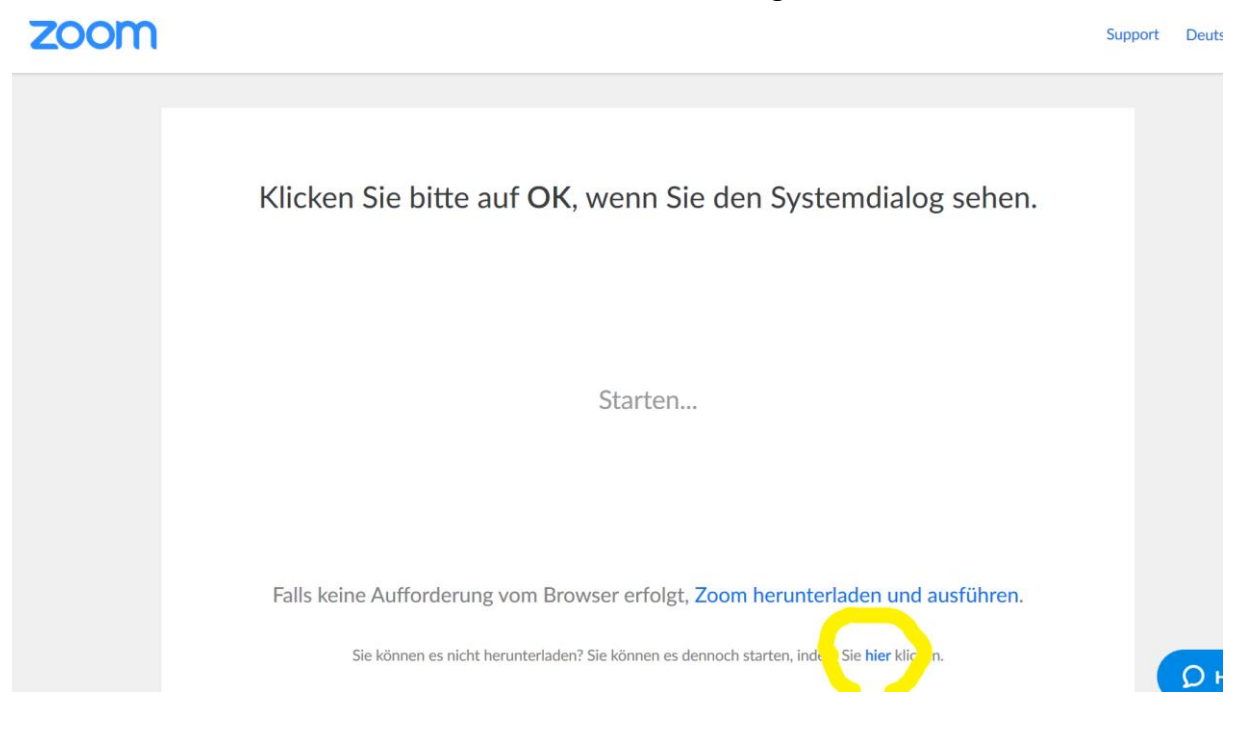

- Sie werden dem Meeting zugeschaltet
- Achtung: nicht alle Browser unterstützen zoom. Es empfiehlt sich die neueste Version von Google Chrome zu verwenden

#### b. Teilnahme per Computeraudio

- Sie gelangen auf eine Seite und werden gebeten dem Meeting beizutreten

| Wenn Sie Meetinghost sind, melden Sie sich an, um das<br>Meeting (410-169-131) zu starten |
|-------------------------------------------------------------------------------------------|
| Anmelden, um zu beginnen                                                                  |
| Ich bin nicht der Meetinghoung Meeting als Zuschauer beitreten                            |

- Sie werden gebeten sich das zoom-Programm herunterzuladen. Bestätigen Sie, dass Sie folgende Datei öffnen möchten:

| Öffnen von Zoom_8dd3cb48100df7d6.exe                            |                 |          | x |
|-----------------------------------------------------------------|-----------------|----------|---|
| Sie möchten folgende Datei öffnen:                              |                 |          |   |
| Zoom_8dd3cb48100df7d6.exe                                       |                 |          |   |
| Vom Typ: Binary File (75,3 KB)<br>Von: https://launcher.zoom.us |                 |          |   |
| Möchten Sie diese Datei speichern?                              |                 |          |   |
|                                                                 | Datei speichern | Abbreche | n |

- Klicken Sie auf den Download, um das Programm zu starten:

2. Nachdem Sie die Datei gespeichert haben, klicken Sie oben auf das Symbol 💽 . Klicken Sie dann auf Zoom ... .exe  Sobald Sie im Programm sind, wird Ihnen angezeigt, ob Ihr Meeting schon gestartet hat oder Sie noch warten müssen bis das Meeting beginnt. Sobald der Meeting-Planer/Host das Meeting gestartet hat, können Sie sich einloggen. Geben Sie dazu folgende Informationen ein:

| Ihr Name         Meeting-Passwort         Meinen Namen für zukünftige Meetings speichern. | das | Meeting-Passwort ein |
|-------------------------------------------------------------------------------------------|-----|----------------------|
| Meeting-Passwort<br>Meinen Namen für zukünftige Meetings speichern.                       | Ihr | Name                 |
| Meinen Namen f ür zuk ünftige Meetings speichern.                                         | Mee | eting-Passwort       |
| Meinen Namen f ür zuk ünftige Meetings speichern.                                         |     |                      |
|                                                                                           |     |                      |

- Das Meeting-Passwort sollte Ihnen mit der Einladung des Meeting-Planers/Host zugegangen sein!
- Viel Freude beim Meeting!

#### c. Teilnahme per Telefon

- Wählen Sie die vom Host versandte Einwahlnummer und folgen Sie den Anweisungen am Telefon (Geben Sie Ihre Meeting-ID ein und drücken Sie # um fortzufahren)
- Sie werden dem Meeting zugeschaltet
- Viel Freude beim Meeting!

#### d. Teilnahme per App auf dem Mobiltelefon

- Laden Sie über den Playstore oder Appstore Ihres Handys die zoom-App herunter
- Gehen Sie auf "einem meeting beitreten" und geben Sie Ihren Namen und die Meeting-ID ein
- Viel Freude beim Meeting!

**Eine Anleitung per Video-Tutorial zur Teilnahme an einem zoom-Meeting finden Sie hier:** https://www.youtube.com/embed/vFhAEoCF7jg?rel=0&autoplay=1&cc load policy=1&hl=d e&cc lang pref=de

### Wenn Sie im zoom-Meeting sind:

- Eine Bedienhilfe f
  ür das Meeting und wie Sie die Audio- und Videoeinstellungen ver
  ändern, chatten etc. ist hier zu finden: <u>https://support.zoom.us/hc/de/articles/200941109-Bedienelemente-f%C3%BCr-Teilnehmer-in-einem-Meeting</u>
- Ein Erklärvideo gibt es hier: <u>https://www.youtube.com/embed/4w\_pRMBEALE?rel=0&autoplay=1&cc\_load</u> <u>policy=1&hl=de&cc\_lang\_pref=de</u>